## Часто задаваемые вопросы по подключению к ФГИС «Моя школа»

## Как выбрать правильное место обучения во ФГИС «Моя школа»?

Для всех, чьи дети посещают школу № 4 в обычном режиме, необходимо выбрать пункт «Обучающийся в ОО». Родителям, которые по заявлению выбрали вариант домашнего обучения своего ребенка, необходимо выбрать пункт «Обучающийся в семье».

Как найти школу в общем списке образовательных организаций во ФГИС «Моя школа»?

Проблема появляется у многих, так как наименование нашего учреждения не содержит в себе указания на город или область.

Лучший способ найти школу – написать в строке поиска «№ 4 с углубленным» (без кавычек) так, как изображено на рисунке ниже. В списке школ, который при этом откроется мы ищем ориентир – школу № 4 Асбестовского городского округа. Сразу после этой школы в списке идет Муниципальное автономное общеобразовательное учреждение средняя общеобразовательная школа № 4 с углубленным изучением отдельных предметов – это полное наименование нашей школы, Вы выбираете её.

| € → C ● myschooledu.rw/profile |                                                  | 5 년                                                                                                    | <u>ĝ</u> : | 0 | 4 |  |
|--------------------------------|--------------------------------------------------|----------------------------------------------------------------------------------------------------|------------|---|---|--|
|                                | Новая запись                                     |                                                                                                    | ×          |   |   |  |
|                                | Обучающийся                                      | Денисов Егор Денисович                                                                                                    | ~          |   |   |  |
|                                | Место обучения                                   | <ul> <li>Обучающийся в ОО</li> <li>Обучающийся в семье</li> <li>Обучающийся в СПО</li> </ul>                                                                                                    |            |   |   |  |
|                                | Образовательная                                  | Nº 4 с углубленным                                                                                                    | ^          |   |   |  |
|                                | Класс (или другая<br>группировка<br>обучающихся) | И СОДЕЛЖЕ НА О ФОНТИСКАТСТ СЦИЛИ ОБЩЕОВ СОВАТСЛАНИ<br>ШКОЛА № 4 С УГЛУБЛЕННЫМ ИЗУЧЕНИЕМ ОТДЕЛЬНЫХ ПРЕДМЕТОВ<br>МУНИЦИПАЛЬНОЕ АВТОНОМНОЕ ОБЩЕОБРАЗОВАТЕЛЬНОЕ<br>УЧРЕЖДЕНИЕ СРЕДНЯЯ ОБЩЕОБРАЗОВАТЕЛЬНАЯ ШКОЛА № 4 С<br>УГЛУБЛЕННЫМ ИЗУЧЕНИЕМ ОТДЕЛЬНЫХ ПРЕДМЕТОВ АСБЕСТОВСКОГО<br>ГОРОДСКОГО ОКРУГА |            |   |   |  |
|                                | Кем приходитесь                                  | МУНИЦИПАЛЬНОЕ АВТОНОМНОЕ ОБЩЕОБРАЗОВАТЕЛЬНОЕ<br>УЧРЕЖДЕНИЕ СРЕДНЯЯ ОБЩЕОБРАЗОВАТЕЛЬНАЯ ШКОЛА № 4 С<br>УГЛУБЛЕННЫМ ИЗУЧЕНИЕМ ОТДЕЛЬНЫХ ПРЕДМЕТОВ                                                                                                    | I          |   |   |  |
|                                |                                                  | МУНИЦИПАЛЬНОЕ БЮДЖЕТНОЕ ОБЩЕОБРАЗОВАТЕЛЬНОЕ<br>УЧРЕЖДЕНИЕ ТАТЧИНСКАЯ СРЕДНЯЯ ОБЩЕОБРАЗОВАТЕЛЬНАЯ                                                                                                    |            |   |   |  |

Как найти класс своего ребенка в разделе «Класс (или другая группировка обучающихся)?

Чтобы прикрепить своего ребенка к классу необходимо набрать в строке ввода цифру и литер своего класса, так как в раскрывающемся списке некоторые классы вообще не отображаются. Вводить класс нужно без пробелов, то есть 1А, 2Л или 11А, после этого в раскрывающемся списке будут отображены 1А класс, 2Л класс и 11А класс. Эти наименования классов Вы выбираете в поле «Класс (или другая группировка обучающихся).

Допустимо также выбирать группировку соответствующей параллели (Параллель 1, Параллель 2, Параллель 11) или выбрать «Общая группа МАОУ СОШ № 4 с УИОП г.

Екатеринбурга, Пехотинцев 15». После прикрепления ученика к школе администратор ОУ сам распределит Вашего ребенка в нужный класс, но затем Вам потребуется еще раз подтвердить перевод ребенка в класс.

## Почему администратор образовательного учреждения отклонил запрос на прикрепление ребенка / родителя к школе во ФГИС «Моя школа»?

Причины для отклонения могут быть следующие:

– неправильно выбрано место обучения ребенка;

 – выбрана не та школа, если в списках образовательного учреждения Вашего ребенка не числится, то администратор отклоняет запрос;

– вы прикрепили ребенка / родителя в группу «Общая группа педагогов МАОУ СОШ № 4 с УИОП г. Екатеринбурга, Пехотинцев 15», в которой находятся только работники ОУ.

– администратор образовательного учреждения может отклонить запрос родителя или ученика, если в списках школы нет достоверной информации о Вас и Вашем ребенке. Например, если после смены фамилии родителя, смены отчества ребенка и т. п. Вы не поставили школу в известность о существенных изменениях в личных данных.

Инструкции и методические материалы для обучающихся, их родителей (законных представителей) по работе в ЦОС «Моя школа» размещены на официальном сайте Министерства образования и молодежной политики Свердловской области в разделе «Деятельность/Цифровая трансформация образования» по адресу https://minobraz.egov66.ru/site/section?id=1113.